## メニュー画面の操作を覚えよう

行き先・経由地の設定や、本機の 各種設定の変更などは、メニュー 画面を使って行います。

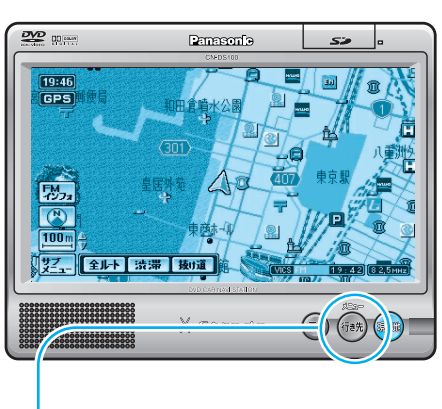

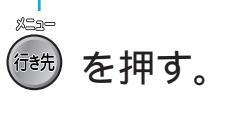

メニュー画面が表示されます。 押すごとにメニュー画面が切り替わり ます。 「行き先」「情報・設定」「データ」に タッチしても、それぞれのメニュー 画面が表示されます。

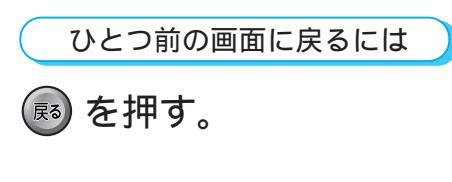

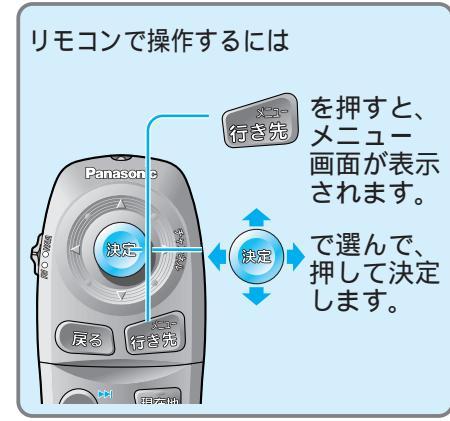

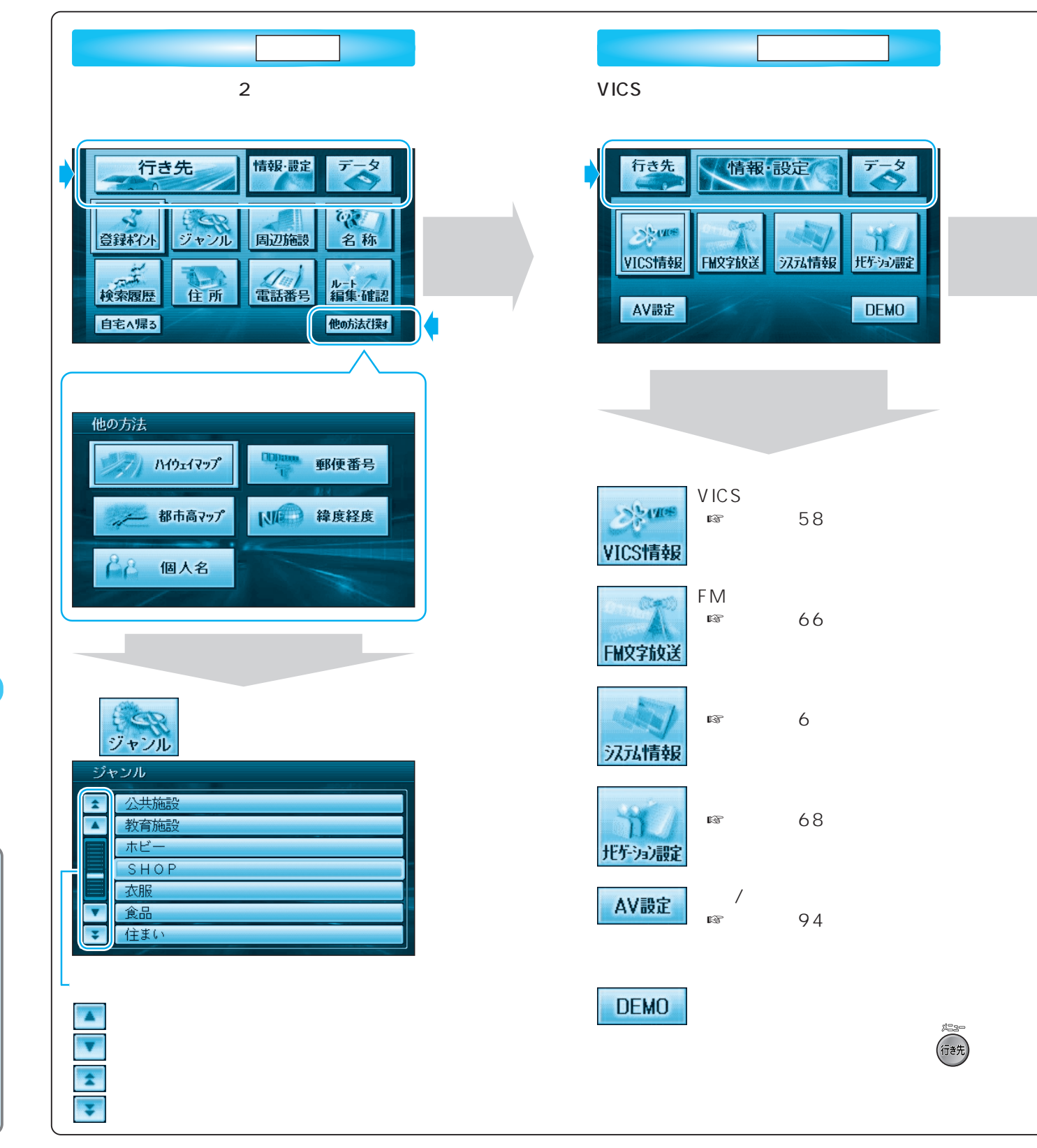

メニュー画面「データ」 登録ポイントなどを登録したり、 SDカードを使うとき 行き先 情報·設定 データ 地図の 走行動跡 ルート設定 SD 覚えてルート 登録ポイント メモリー 見かたと 基本操作 インテリジェント ルート SDカード 項目を選ぶ。 場所を登録する (☞操作編:46ページ) 登録ポイント 走行軌跡を登録する (☞操作編:54ページ) 走行軌跡 メモリー ルートを登録する (☞操作編:56ページ) ルート設定 SD覚えてルートを使う (☞操作編:110ページ) SD 覚えてルート インテリジェント インテリジェントルート探索する \_\_\_\_ (◎操作編:34ページ)

> SDメモリーカードを使う SDカード (☞操作編:100ページ)